| <image/> <section-header><section-header></section-header></section-header>                                                                                                    |                                                                                                    | CONTENTS         USER'S MANUAL       01-10         BEDIENUNGSANLEITUNG       11-15         MANUAL FRANÇAIS       16-20         MANUAL ITALIANO       21-25         MANUAL ESPAÑOL       26-30                                                                                                    | SIZE:80x125mr<br>说明书: 封面封底共36<br>材质:铜版纸<br>印刷颜色:四色印刷<br>装订方式:骑马钉                                                                       | n<br>P小册子                                                                                                    |                                                                                                    |                                                                                                    |                                                                                                    |
|----------------------------------------------------------------------------------------------------|----------------------------------------------------------------------------------------------------|----------------------------------------------------------------------------------------------------|----------------------------------------------------------------------------------------------------|----------------------------------------------------------------------------------------------------|----------------------------------------------------------------------------------------------------|----------------------------------------------------------------------------------------------------|----------------------------------------------------------------------------------------------------|
| <text><text><text><text><text><text><text><text><text><text><text><text><text><text></text></text></text></text></text></text></text></text></text></text></text></text></text></text>                                                | <text><section-header><list-item><list-item><list-item><list-item><list-item><list-item><list-item></list-item></list-item></list-item></list-item></list-item></list-item></list-item></section-header></text> | <image/> <text><image/><text><image/><image/><image/></text></text>                                                                                                    | <text><text><text><image/><page-footer></page-footer></text></text></text>                                                             | <section-header><section-header><section-header><section-header><section-header><text><text><image/><text><page-footer></page-footer></text></text></text></section-header></section-header></section-header></section-header></section-header> | <text><image/><text><text><page-footer></page-footer></text></text></text>                                                                                                    | <text><image/><text><image/><image/></text></text>                                                                                                    | <text><text><text><text><image/></text></text></text></text>                                                                                                    |
| <section-header><section-header><section-header><text><text><text><text><text><text><text><text><text><text></text></text></text></text></text></text></text></text></text></text></section-header></section-header></section-header> | <text><section-header><list-item><list-item><list-item><list-item><list-item><list-item></list-item></list-item></list-item></list-item></list-item></list-item></section-header></text>                        | <list-item><list-item><list-item><list-item><list-item><list-item></list-item></list-item></list-item></list-item></list-item></list-item>                                                                                                    | <list-item><list-item><list-item><text><text><text><text><text></text></text></text></text></text></list-item></list-item></list-item> | <text><text><text><text><text><page-footer></page-footer></text></text></text></text></text>                                                                                                    | CONTACTEE-NOUSFRVeuillez-vous assurer que toutes les pièces sont incluses dans<br>l'emballage avant utilisation. Si des pièces sont manquantes<br>ou endommagées, n'installez PAS le produit et contactez-<br>nous.Courriel: info@salcar.de<br>Té: 0341 25257850Ed: 0341 25257850Entreprise: Salcar GmbHAdresse: An der Hebemärchte 6 04316 Leipzig, AllemagneSpécIFICATIONSensibilité: -38 ± 3dBImpédance de sortie: 680ΩDirectivité: unidirectionnelleGamme de fréquences: 50Hz-16kHzTension de fonctionnement: 5VTension de fonctionnement minimum: 1.0VConsummation actuelle: 0,5 mARapport signal / bruit: 56 dBDIrectovitéNicrophone à USB pour votre ordinateur - annulation du<br>bruit et isole la source sonore principale.• Une réponse en fréquence fluide et plate de 50 Hz à 16<br>KHz de réponse en fréquence étendue est excellente pour<br>le chat, la parole et l'enregistrement.• Saitel à installer - connecteur USB, plug and play, compa-<br>tible avec Windows et Mac OS. Adaptateur USB avec carte<br>son intégrée. Obtenez une bonne qualité sonore et évitez<br>la latence. | <text><section-header><list-item><list-item><list-item><list-item><list-item><list-item><list-item></list-item></list-item></list-item></list-item></list-item></list-item></list-item></section-header></text> | <list-item><list-item><list-item><ul> <li>d'abord vos Préférences Système</li> <li>Ensuite, cliquez sur Son pour afficher le volet de ces Son.</li> <li>Cliquez sur l'onglet Entrée et sélectionnez «Périfaudio USB PnP» comme périphérique d'entrée a Faites glisser la barre de progression pour régler de l'entrée.</li> <li>Cliquez sur l'onglet de sortie et assurez-vous quique audio USB PnP» est sélectionné comme périe de sortie par défaut (cela aurait dû se produire a ement).</li> <li>Si vous avez besoin d'émettre votre voix depuis casque 3,5 mm de l'ordinateur, cliquez sur l'onglet et assurez-vous que «Haut-parleurs internes» est comme périphérique de sortie par défaut. Faites barre de progression pour régler le volume de lattilisation, car le pilote du microphone prend du sinstaller automatiquement. Cependant, il se per utilisatile à nouveau). Après l'installation, vo pouvez tester le micro en lui parlant. Si le micro ne aucun son, veuillez suivre les procédures ci-desso</li> </ul></list-item></list-item></list-item>                                                                                              |
| <text><text><text><text><text><text><text><text><text><text><text><text><text><text><text><text></text></text></text></text></text></text></text></text></text></text></text></text></text></text></text></text>                      | <text><section-header><list-item><list-item><list-item><list-item><list-item><list-item></list-item></list-item></list-item></list-item></list-item></list-item></section-header></text>                        | <text><list-item><list-item><list-item><list-item><list-item></list-item></list-item></list-item></list-item></list-item></text>                                                                                                    | <list-item><list-item><list-item><text><text><text><text></text></text></text></text></list-item></list-item></list-item>              | <text><text><text><text><text><text></text></text></text></text></text></text>                                                                                                    | CONTÁCTENOSESAsegúrese de que todas las piezas estén incluidas en el paquete antes de su uso. Si alguna pieza falta o está dañada, NO instale el producto y contáctenos.Correo electrónico: info@salcar.deTel: 0341 25257850Empresa: Salcar GmbHDirección: An der Hebemärchte 6 04316 Leipzig, AlemaniaCBECELECACIÓNSensibilidad: -38 ± 3dBImpedancia de salida: 680ΩDirectividad: UnidireccionalRango de frecuencia: 50 Hz-16 kHzVoltaje mínimo de operación: 1.0 VConsumo actual: 0.5 mARelación señal a ruido: 56 dBDIRODUCIÓNAngro de frecuencia uniforme y plana de 50Hz-16kHzChráfono de solapa USB para su computadora: cancelaci-<br>ón de ruido y aísla la fuente de sonido principal.La respuesta de frecuencia uniforme y plana de 50Hz-<br>16kHz de respuesta de frecuencia extendida es excelente<br>para charlar, hablar y grabar.Fáci de configurar: conector USB, plug and play, compati-<br>ble con Windows y Mac OS. Adaptador USB con tarjeta de<br>sonido incorporada. Obtenga una buena calidad de sonido<br>y evite la latencia.                                                | <text><section-header><list-item><list-item><list-item><list-item><list-item><list-item></list-item></list-item></list-item></list-item></list-item></list-item></section-header></text>                        | <ul> <li>2. Para seleccionar el K053 como su entrada de au primero, abra sus Preferencias del sistema.</li> <li>3. A continuación, haga clic en Sonido para mostra de preferencias de Sonido.</li> <li>4. Haga clic en la pestaña Entrada y seleccione «Di de audio USB PnP» como dispositivo para la ent sonido, arrastre la barra de progreso para ajusta volumen de entrada.</li> <li>5. Haga clic en la pestaña de salida y asegúrese de «Dispositivo de audio USB PnP» esté seleccionad el dispositivo de salida predeterminado (esto de haber ocurrido automáticamente).</li> <li>6. Si necesita emitir su voz desde el conector para ares de 3.5mm de la computadora, haga clic en de salida y asegúrese de que «Altavoces interno seleccionado como el dispositivo de salida predeterminado (esto de de salida).</li> <li>Windows</li> <li>Spere unos segundos cuando lo utilice por primera que el controlador del micrófono tarda en insta automáticamente. Sin embargo, es posible que no ninguna ventana emergente o mensaje. (Si conecior probar el micrófono hablándole. Si el micrófono ringún sonido, siga los procedimientos a continu</li> </ul> |
|                                                                                                    |                                                                                                    | <section-header><section-header> <b>CONTACT US</b>         If there is any problem, please contact us by email or plone. We will reply within 24 hours (Mon. to Fri.)         <b>Stace GmbH</b>         Address: An de Hebemärchte 6, 04316 Leipzig, Germany         Mait: info@salcar.ds         Te : 0341 25257850         MADEINCHINA         Image: Completence         Image: Completence</section-header></section-header> |                                                                                                    |                                                                                                    |                                                                                                    |                                                                                                    |                                                                                                    |

| vice"-"                                                                                                    | ÷                                                                                                    | NOTICE                                                                                                    |
|----------------------------------------------------------------------------------------------------|----------------------------------------------------------------------------------------------------|----------------------------------------------------------------------------------------------------|
| phone<br>valtek<br>anwhile<br>rice"-                                                                                                    | Speaker Properties           Image: Speaker Properties         Image: Speaker Properties           Image: Speaker Properties         Image: Speaker Properties           Im                   | <ol> <li>logging out of AUDACITY(or other recording software) if<br/>you find usb microphone is unavailable. And then plug in<br/>mic, secondly log in software again.</li> <li>Make sure to click off listen to device in your computer<br/>system when you are using any recording software, or<br/>else you would hear duet of yourself just like too much<br/>echo.</li> <li>For windows computers, we recommend audacity, and<br/>for Apple computers, you can use Apple's own QuickTi-<br/>me player to test the recording.</li> </ol>                                                                                                    |
|                                                                                                    | 09                                                                                                    | 10                                                                                                    |
| s préféren-<br>ohérique<br>udio.<br>le volume<br>e «Périphér-<br>riphérique<br>utomatiqu-<br>la prise<br>let de sortie<br>t sélectionné<br>s glisser la<br>a sortie.<br>emière<br>temps à<br>t qu'il<br>le<br>us<br>e capte<br>us. | <ol> <li>Cliquez avec le bouton droit sur l'icône du haut-parleur<br/>en bas à droite de l'écran. Cliquez sur "Sons".</li> <li>Cliquez sur le panneau de configuration Son.</li> <li>Sélectionnez l'onglet Enregistrement et choisissez «Péri-<br/>phérique audio USB PnP» comme périphérique par<br/>défaut. Lorsque vous parlez au micro, l'icône en forme de<br/>barre devient verte et rebondit. S'il reste inchangé,<br/>veuillez réinitialiser l'ordinateur et rebrancher le port USB.<br/>S'il n'y a toujours pas de «périphérique audio USB PnP»,<br/>veuillez contacter après le service.</li> <li>Si vous souhaitez surveiller votre enregistrement, cliquez<br/>sur Microphone «Périphérique audio USB PnP» - «Propri-<br/>étés» - «Écouter» -cliquez sur «Écoutez ce périphérique» -<br/>«Appliquer». Aucun son ne peut être entendu dans les<br/>écouteurs / haut-parleurs, si vous ne suivez pas cette<br/>procédure.</li> <li>REMARQUE: désactivez l'écoute moi-même lorsque vous<br/>utilisez un logiciel d'enregistrement ou un logiciel de<br/>discussion (Skype).</li> <li>Double-cliquez sur l'icône «Périphérique audio USB PnP»<br/>pour ouvrir la fenêtre Propriétés du microphone. Cliquez<br/>sur l'icône du haut-parleur sous l'onglet Niveaux. Sélecti-<br/>onnez l'onglet Niveaux (20-25dB) lorsque le volume<br/>maximum de sortie du haut-parleur pour régler le niveau<br/>du microphone.</li> </ol> | <ul> <li>5. Si vous souhaitez émettre à partir de la prise casque de l'adaptateur USB. Cliquez sur "Lecture" - choisissez "Périphérique audio USB PnP" - faites un clic droit et choisissez "Activer".</li> <li>Ajustez le volume de sortie. Cliquez sur «Périphérique audio USB PnP» - «Propriétés» - «Niveaux» - faites glisser la barre de progression pour contrôler le volume de sortie.</li> <li>6. Si vous avez besoin de émettre votre voix de la prise casque 3,5 mm de l'ordinateur, veuillez choisir la sortie de l'option «Realtek High Définition Audio» et l'activer. En attendant, cliquez sur «Lecture» - choisissez «Périphérique audio USB PnP» - faites un clic droit et choisissez «Désactiver».</li> <li>Ajustez le volume de sortie. Cliquez sur «Realtek High Définition Audio» - «Propriétés» - «Niveaux» - faites glisser la barre de progression pour contrôler le volume de sortie.</li> </ul> |
|                                                                                                    | 19                                                                                                    | 20                                                                                                    |
| dio,<br>ar el panel<br>spositivo<br>rada de<br>r el<br>que<br>do como<br>ebería<br>auricul-<br>la pestaña<br>s» esté<br>etermin-<br>volumen<br>era vez,<br>alarse<br>o haya<br>ta el<br>or se<br>uede<br>o capta<br>ación.         | <ol> <li>Haga clic con el botón derecho en el icono del altavoz<br/>en la parte inferior derecha de la pantalla. Haga clic en<br/>«Sonidos».</li> <li>Haga clic en el panel de control de Sonido.</li> <li>Seleccione la pestaña Grabación y elija «Dispositivo de<br/>audio USB PnP» como dispositivo predeterminado.<br/>Cuando hable con el micrófono, el icono con forma de<br/>barra se volverá verde y rebotará. Si permanece sin<br/>cambios, reinicie el ordenador y vuelva a conectar el<br/>puerto USB. Si todavía no hay un «Dispositivo de audio<br/>USB PnP», comuníquese con después del servicio.</li> <li>Si desea monitorizar su grabación, haga clic en Micróf-<br/>ono «Dispositivo de audio USB PnP» - «Propiedades» -<br/>«Escuchar» -haga clic en «Escuchar este dispositivo» -<br/>«Aplicar». No se puede escuchar ningún sonido a través<br/>del auricular / altavoz, si no sigue este procedimiento.</li> <li>NOTA: Haga clic en escucharme a mí mismo cuando esté<br/>usando cualquier software de grabación o software de<br/>chat (Skype).</li> <li>Haga doble clic en el icono «Dispositivo de audio USB<br/>PnP» para abrir la ventana Propiedades del micrófono.<br/>Haga clic en el icono del altavoz en la pestaña Niveles.<br/>Seleccione la pestaña Niveles (20-25dB) cuando el<br/>altavoz emite el volumen máximo para ajustar el nivel<br/>del micrófono.</li> </ol>                          | <ul> <li>5. Si desea emitir desde la toma de auriculares en el adaptador USB. Haga clic en «Reproducción», elija «Dispositivo de audio USB PnP», haga clic con el botón derecho y elija «Activar».</li> <li>Ajuste el volumen de salida. Haga clic en «Dispositivo de audio USB PnP» - «Propiedades» - »Niveles» - arrastre la barra de progreso para controlar el volumen de salida.</li> <li>6. Si necesita emitir su voz desde la toma de auriculares de 3,5 mm del ordenador, favor elija la salida de la opción «Realtek High Definition Audio» y habilítela. Mientras tanto, haga clic en «Reproducción», elija «Dispositivo de audio USB PnP», haga clic con el botón derecho y elija «Desactivar».</li> <li>Ajuste el volumen de salida. Haga clic en «Realtek High Definition Audio» - «Propiedades» - «Niveles» - arrastre la barra de progreso para controlar el volumen de salida.</li> </ul>                 |
|                                                                                                    | 29                                                                                                    | 30                                                                                                    |